## Section 13.04 HOW TO PULL A VOUCHER IN LASERFISCHE

Login to Laserfiche as usual. See Login Procedures for detailed instructions.

Click on the Magnifying Glass to open up the Search window.

| TAMUCC - Laserfiche                                                                                                    |                                                                                                    |                                                                    | . 7 🗙                                                                                                    |
|----------------------------------------------------------------------------------------------------|----------------------------------------------------------------------------------------------------|--------------------------------------------------------------------|----------------------------------------------------------------------------------------------------|
| Eile <u>Feit</u> View Tasks Tools Records Window E                                                                                                    | delp                                                                                                    |                                                                    |                                                                                                    |
|                                                                                                    | •]• 🕞 📼 🖬 🖬 • 🔞 🛛                                                                                                    |                                                                    |                                                                                                    |
| Location: TAMUCC                                                                                                    | 🚽 🎙 Go   Search:                                                                                                    | Enter a search term                                                | 8-                                                                                                    |
| Folders ×                                                                                                    | Name                                                                                                    | Pages Indexec                                                      | I Creatic                                                                                                    |
| Advance reported to a second second sec | <ul> <li>00-Laserfiche Documentation</li> <li>00-Unitadmin-resources</li> <li>FISC-ACCT-Accounting Monthly Statements</li> <li>FISC-ACCT-Batches</li> <li>FISC-ACCT-Daily Reports/Logs</li> <li>FISC-ACCT-End of Month Reports</li> <li>FISC-ACCT-Financial Reports</li> <li>FISC-ACCT-Financial Reports</li> <li>FISC-ACCT-Invoices</li> <li>FISC-ACCT-Invoices</li> <li>FISC-ACCT-New Account Requests</li> <li>FISC-ACCT-New Account Requests</li> <li>FISC-ACCT-USAS</li> <li>FISC-ACCT-USAS</li> <li>FISC-ACCT-DCBA</li> <li>FISC-AP-DCBA</li> <li>FISC-AP-DCBA</li> <li>FISC-AP-Forms</li> <li>FISC-AP-SOPs</li> </ul> | Yes<br>Yes<br>Yes<br>Yes<br>Yes<br>Yes<br>Yes<br>Yes<br>Yes<br>Yes | 5/14/2<br>2/10/2<br>3/9/2C<br>1/8/2C<br>3/9/2C<br>8/7/2C<br>1/27/2<br>1/8/2C<br>1/8/2C<br>1/8/2C<br>2/12/2<br>6/9/2C<br>6/9/2C<br>3/17/2<br>1/8/2C<br>1/8/2C<br>1/8/2C<br>1/8/2C<br>5/6/2C |
|                                                                                                    | FISC-AP-Vouchers<br>FISC-AP-zzTrash                                                                                                    | Yes<br>Yes                                                         | 1/8/20<br>2/12/2                                                                                                    |
| FiSC-AP-Forms     FISC-AP-Procedures     FISC-AP-SOPs                                                                                                    | <                                                                                                    |                                                                    | >                                                                                                    |
| 22 entries                                                                                                    |                                                                                                    | TAMUCC (RTORRES)                                                   | NUM                                                                                                    |
| 👪 start 🔯 3 Micro 👻 🖉 4 Inter 👻                                                                                                    | 🞼 1 - Defau 🦉 untitled 🏠 TAM                                                                                                    | 1UCC 🔇 실 🖂                                                         | 3:37 PM                                                                                                    |

## Click on Customize Search.

| TAMUCC - Laserfiche                  |                                         |                            | _ <b>ð</b> X |
|--------------------------------------|-----------------------------------------|----------------------------|--------------|
| Eile Edit View Tasks Tools Records V | <u>l</u> indow <u>H</u> elp             |                            |              |
| 2 <mark>2</mark>                     | 3 📚 🎦 • 💽 📼 💼 • 💽 🖡                     |                            |              |
| Location: TAMUCC                     | 💌 🕨 Go   Si                             | earch: Enter a search term | P-           |
| Search                               | × Name                                  | Pages Indexed              | Creation Da  |
| H.a. 18.                             | 📩 📮 00-Laserfiche Announcements         | Yes                        | 2/24/2009 9  |
| Const                                | 00-Laserfiche Documentation             | Yes                        | 5/14/2008 :  |
|                                      | Unitadmin-resources                     | Yes                        | 2/10/2009 :  |
| Select Records manager sources       | FISC-ACCT-Accounting Monthly Statements | Yes                        | 3/9/2009 9:  |
|                                      | FISC-ACCT-Batches                       | Yes                        | 1/8/2009 9:  |
|                                      | FISC-ACCT-Daily Reports/Logs            | Yes                        | 1/8/2009 9:  |
|                                      | FISC-ACCT-End of Month Reports          | Yes                        | 3/9/2009 9:  |
|                                      | FISC-ACCT-Financial Reports             | Yes                        | 8/7/2008 1:  |
|                                      | FISC-ACCT-Forms                         | Yes                        | 8/7/2008 1:  |
|                                      | FISC-ACCT-Invoices                      | Yes                        | 1/27/2009 2  |
|                                      | FISC-ACCT-New Account Requests          | Yes                        | 1/8/2009 9:  |
|                                      | FISC-ACCT-Procedures                    | Yes                        | 1/8/2009 9:  |
|                                      | FISC-ACCT-Reconciliations               | Yes                        | 1/8/2009 9:  |
|                                      | FISC-ACCT-USAS                          | Yes                        | 1/8/2009 9:  |
|                                      | FISC-ACCT-zzTrash                       | Yes                        | 2/12/2009 1  |
|                                      | FISC-AP-DCBA                            | Yes                        | 6/9/2008 4:  |
|                                      | FISC-AP-DCBA-zzTrash                    | Yes                        | 3/17/2009 2  |
|                                      | FISC-AP-Forms                           | Yes                        | 1/8/2009 9:  |
|                                      | FISC-AP-Procedures                      | Yes                        | 1/8/2009 9:  |
|                                      | FISC-AP-SOPs                            | Yes                        | 5/6/2009-10  |
|                                      | EISC-AP-Vouchers                        | Yes                        | 1/8/2009 9:  |
|                                      | EISC-AP-zzTrash                         | Yes                        | 2/12/2009 4  |
|                                      |                                         | 100                        | 2,12,2005    |
|                                      |                                         |                            |              |
|                                      |                                         |                            |              |
| Search                               |                                         |                            |              |
| Reset                                |                                         |                            | >            |
| 22 entries                           |                                         | TAMUCC (RTORRES)           | NUM          |
| 🛃 start 🛛 🔯 3 Mi 🗸 🖉 4 Int           | → 📝 i - Def 🦉 untitle 🌈 TAMU            | Docum <                    | 3:40 PM      |

Select Basic and Click Close.

| 3 | TAMUCC - Laserfiche               |                 |                                                                                                    |                                                                                     | _ 7 🗙                                                                                                    |
|---|-----------------------------------|-----------------|----------------------------------------------------------------------------------------------------|-------------------------------------------------------------------------------------|----------------------------------------------------------------------------------------------------|
| _ | Eile Edit View Tasks Tools Record | ls <u>W</u> ind | ow Help                                                                                                    |                                                                                     |                                                                                                    |
|   | 🔁 🔎 🗢 · 🔶 🖍 🗈                     | <b>4</b> 8 3    | > 🔁 · 💽 == 📰 == • 🕐 🖕                                                                                                    |                                                                                     |                                                                                                    |
|   | Location: TAMUCC                  |                 | 🔫 Þ Go 🛛 Search                                                                                                    | n: Enter a search term                                                              | 8-                                                                                                    |
|   | Search                            |                 | Name Name Name Notaserfiche Announcements 00-Laserfiche Documentation 00-Laserfiche Documentation 00-Unitadmin-resources FISC-ACCT-Batily Reports/Logs FISC-ACCT-Batily Reports FISC-ACCT-Financial Reports FISC-ACCT-Financial Reports FISC-ACCT-Financial Reports FISC-ACCT-Invices FISC-ACCT-Invices FISC-ACCT-Invices FISC-ACCT-Invices FISC-ACCT-Invices FISC-ACCT-Invices FISC-ACCT-Procedures FISC-ACCT-VoSA FISC-ACCT-VoSA FISC-ACCT-VoSA FISC-AC-T-VoSA FISC-AC-T-VoSA FISC-AC-T-VSA FISC-AP-Procedures FISC-AP-Procedures FISC-AP-Vochers FISC-AP-zzTrash | Pages Indexed<br>Yes<br>Yes<br>Yes<br>Yes<br>Yes<br>Yes<br>Yes<br>Yes<br>Yes<br>Yes | Creation Dat<br>2/24/2009 9:<br>5/14/2008 1:<br>2/10/2009 9:<br>1/8/2009 9:<br>1/8/2009 9:<br>1/8/2009 9:<br>1/8/2009 9:<br>1/8/2009 9:<br>1/8/2009 9:<br>2/12/2009 1:<br>1/8/2009 9:<br>2/12/2009 1:<br>1/8/2009 9:<br>2/12/2009 9:<br>5/6/2009 10<br>1/8/2009 9:<br>2/12/2009 9: |
|   | 22 entries                        |                 |                                                                                                    | TAMUCC (RTORRES)                                                                    | NUM                                                                                                    |
|   |                                   |                 |                                                                                                    |                                                                                     |                                                                                                    |

Uncheck all boxes except Entry Names. Type the voucher number in the Search terms field and click Search.

| TAMUCC - Laserfiche                                                                                                    |     |                                                                                                    |                                                                    |                                                                                                    |
|----------------------------------------------------------------------------------------------------|-----|----------------------------------------------------------------------------------------------------|--------------------------------------------------------------------|----------------------------------------------------------------------------------------------------|
| Eile Edit View Tasks Tools Records Win                                                                                                    | ndo | w <u>H</u> elp                                                                                                    |                                                                    |                                                                                                    |
| E 🙎 🗢 🔶 🖌 E 🖺 🥪                                                                                                    | 3   | - E - E - E - E -                                                                                                    |                                                                    |                                                                                                    |
| Location: TAMUCC                                                                                                    |     | 🗸 🕨 Go                                                                                                    | Search: Enter a search term                                        | P-                                                                                                    |
| Search ×                                                                                                    | ×   | Name                                                                                                    | Pages Indexed                                                      | Creation Dal                                                                                                    |
| <ul> <li>Save Load</li> <li>Customize Search</li> <li>Select Records Manager Search</li> <li>Basic Search</li> <li>Search terms:<br/>[2796863]</li> <li>Search within:<br/>Document Text</li> <li>All Fields</li> <li>Entry Names</li> <li>Annotation Text</li> </ul> |     | OU-Laserfiche Announcements OU-Laserfiche Documentation OU-Linitadmin-resources FISC-ACCT-Accounting Monthly Statements FISC-ACCT-Daily Reports/Logs FISC-ACCT-Financial Reports FISC-ACCT-Financial Reports FISC-ACCT-Invoices FISC-ACCT-Invoices FISC-ACCT-Invoices FISC-ACCT-Invoices FISC-ACCT-New Account Requests FISC-ACCT-USAS FISC-ACCT-USAS FISC-ACCT-USAS FISC-AP-DCBA-ZTrash FISC-AP-CBB-ZTrash FISC-AP-Poredures FISC-AP-SOPs FISC-AP-Vouchers FISC-AP-Vouchers FISC-AP-ZTrash | Yes<br>Yes<br>Yes<br>Yes<br>Yes<br>Yes<br>Yes<br>Yes<br>Yes<br>Yes | 2/24/2009 1<br>5/14/2008 1<br>2/10/2009 9:<br>1/8/2009 9:<br>3/9/2009 9:<br>3/9/2009 9:<br>3/9/2009 9:<br>3/9/2008 1:<br>1/27/2008 1:<br>1/27/2009 2:<br>1/8/2009 9:<br>2/12/2009 2:<br>1/8/2009 9:<br>2/12/2009 2:<br>1/8/2009 9:<br>5/6/2009 10<br>1/8/2009 9:<br>2/12/2009 4 |
| Search Reset                                                                                                    | ~   | <                                                                                                    |                                                                    |                                                                                                    |
| 22 entries                                                                                                    |     |                                                                                                    | TAMUCC (RTORRES)                                                   | NUM                                                                                                    |

Vouchers with this number will be displayed. Normally, a voucher number will be followed with an acronym. Each acronym represents a different document related to the voucher you are searching on. These acronyms are listed below.

- CK Check a non-negotiable copy of the printed check that was issued to the vendor
- SD Supporting Documents voucher backup to include invoices, voucher create forms, etc.
- VDF Voucher Data Form a FAMIS generated voucher that shows all transaction history for the payment including routing information.

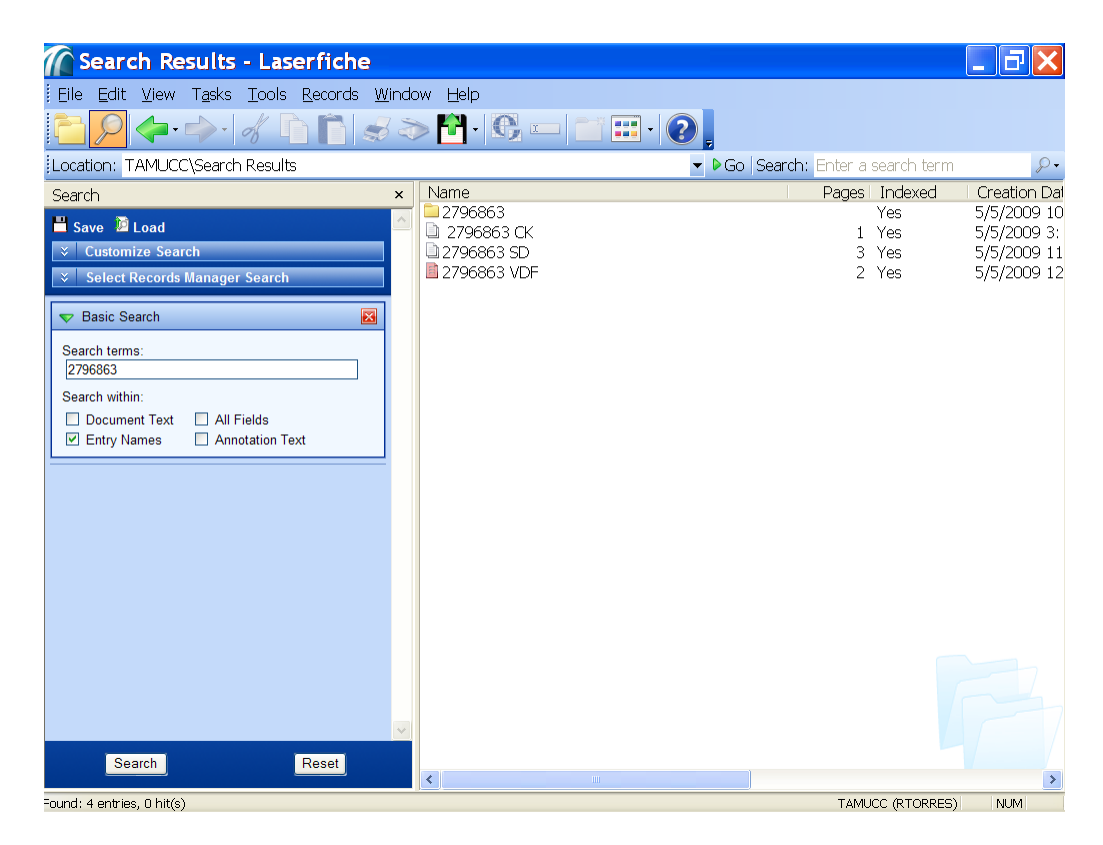

Double Click on the item you'd like to view to open up the document.